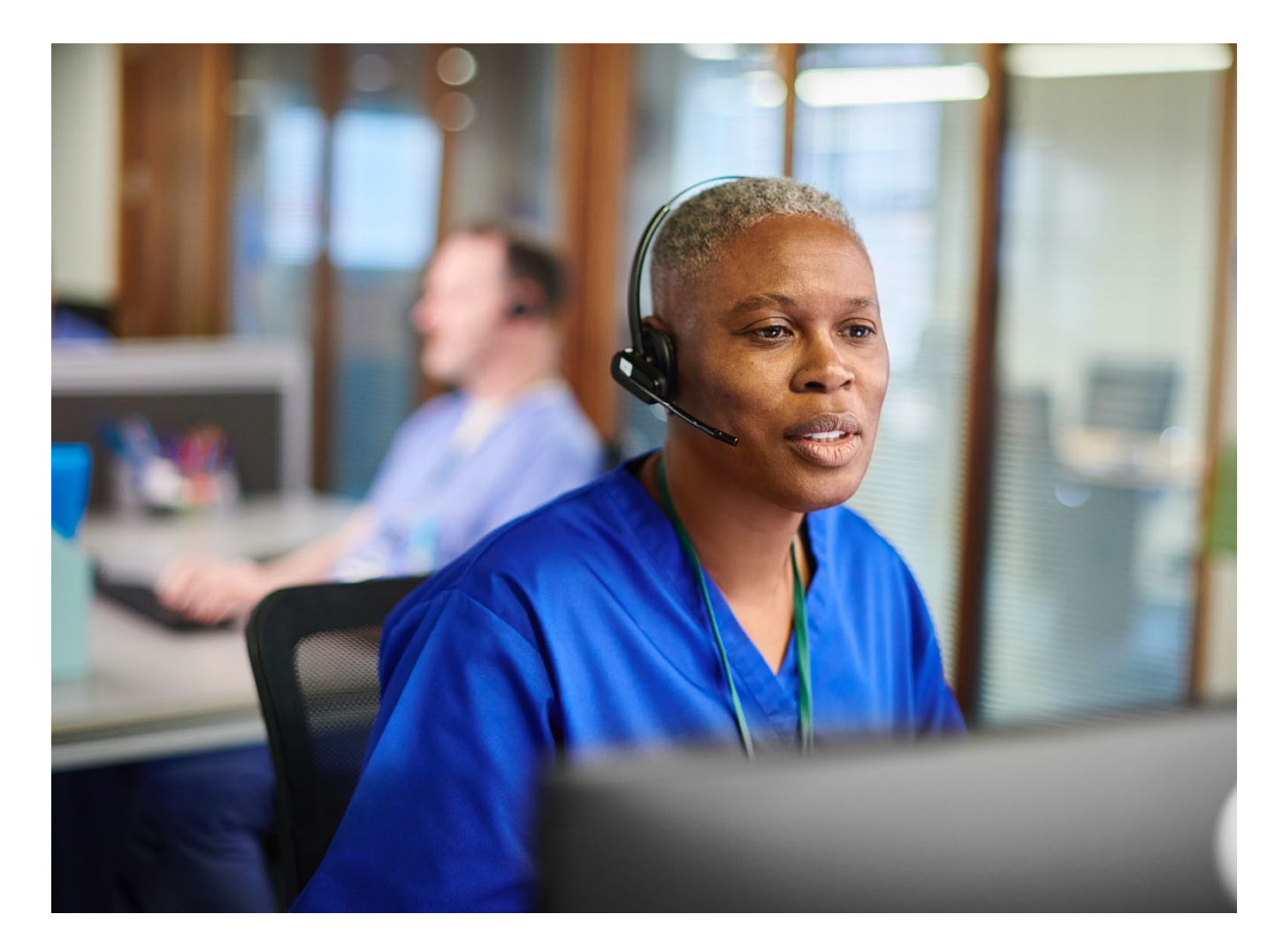

## Modify a Preauthorization Request

Quick Reference Guide

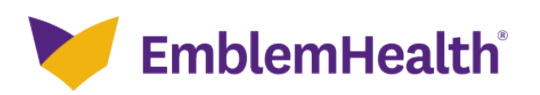

This quick reference guide (QRG) will provide an overview of the process for modifying a preauthorization request on the provider portal.

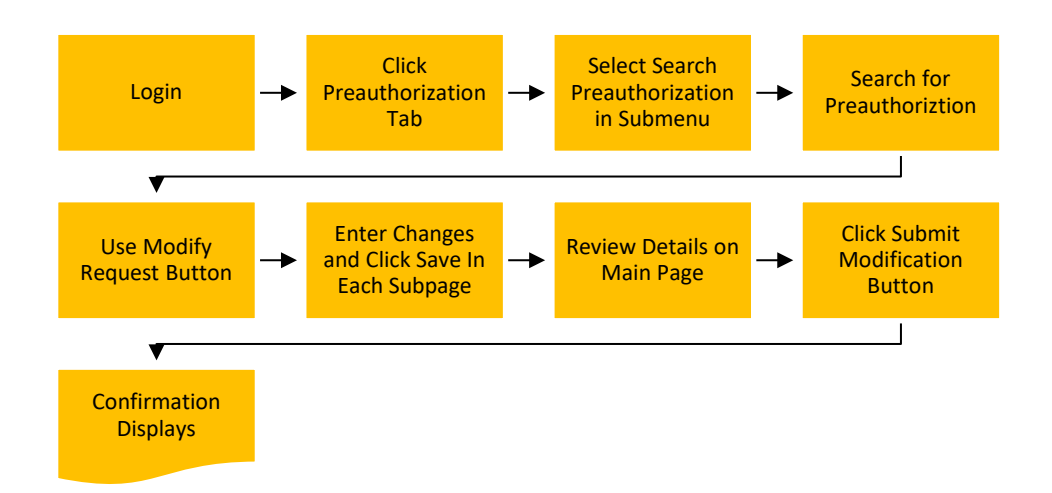

Let us look at the steps in detail for modifying a preauthorization request.

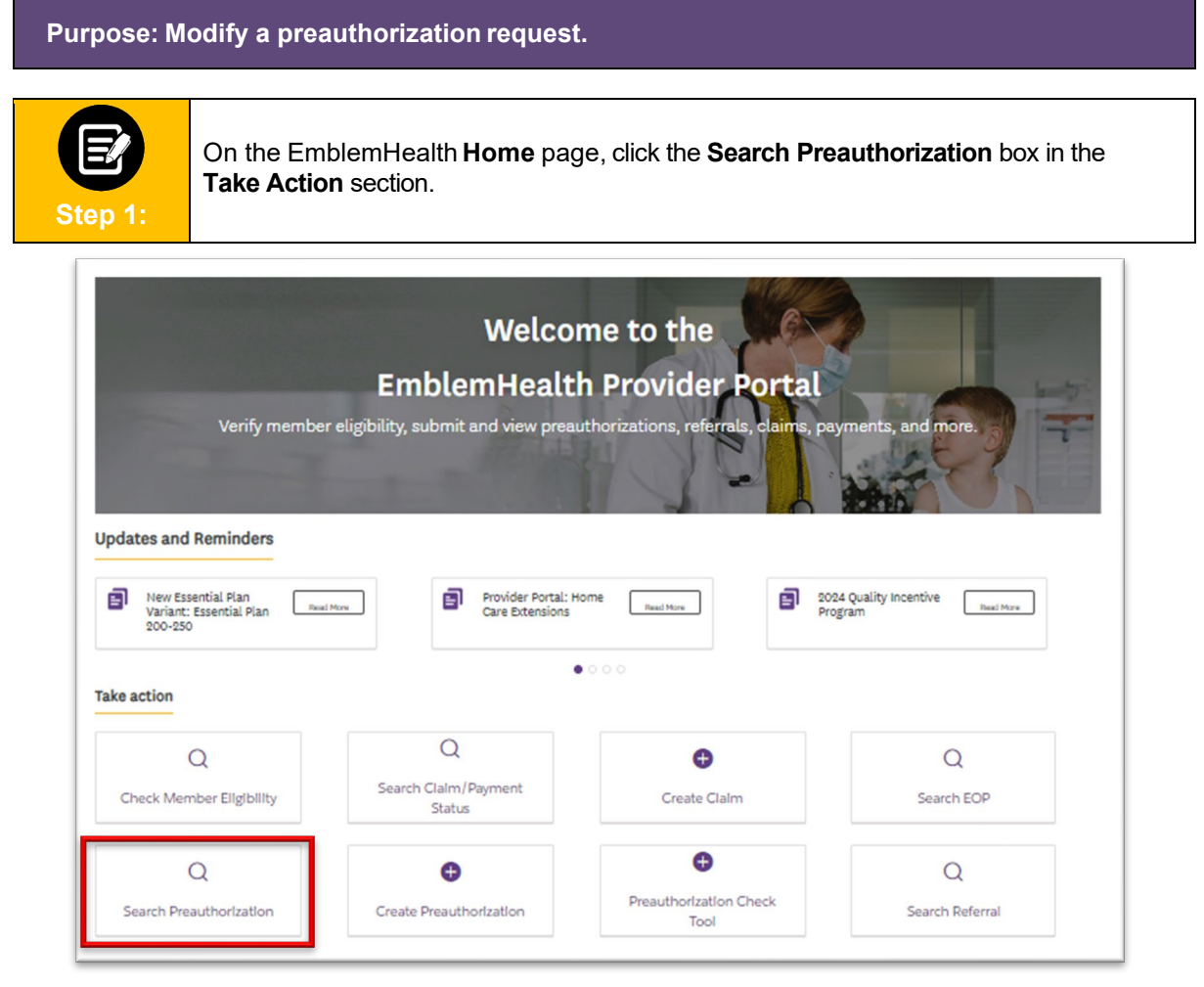

EmblemHealth®

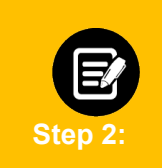

In the **Preauthorization Requests** screen, you can search for a previously created preauthorization by **Reference ID**, **Member ID**, **Member Name**, **Requesting Provider Name**, and **Requesting Provider NPI**.

Note: For this example, we will use Reference ID.

To search by Reference ID:

- 1. In the Search By field, select Reference ID.
- 2. In the **Reference ID** field, enter the Reference ID.
- 3. Click Search.

|                            | Fiedutiit                       | nizacion nequests                         |                         |
|----------------------------|---------------------------------|-------------------------------------------|-------------------------|
| means oth                  | her than portal, such as by fax | , phone or EDI, will take some time to be | e seen in the portal.   |
|                            |                                 |                                           |                         |
|                            |                                 |                                           |                         |
|                            | Export To Excel                 | Preauthorization Check Tool               | Create Preauthorization |
|                            |                                 |                                           |                         |
| Search By*<br>Reference ID |                                 |                                           | ~                       |
|                            |                                 |                                           |                         |
| Reference ID*              |                                 |                                           |                         |
|                            |                                 |                                           |                         |
|                            |                                 |                                           |                         |

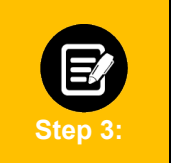

- 1. The search results display.
- 2. Click the **Reference ID** from the search result to view the Preauthorization Details.

| Filter By 🕕  |                  |                       |           |             |                          |                         |                    |            |
|--------------|------------------|-----------------------|-----------|-------------|--------------------------|-------------------------|--------------------|------------|
|              | Q                |                       |           |             |                          |                         |                    |            |
| Reference ID | Status           | Preauthorization Type | Member ID | Member Name | Requesting Provider Name | Servicing Provider Name | Service start date | Service er |
|              | Pending Decision | Inpatient             |           |             | A Soomro, Afshan A.      | A Soomro, Afshan A.     | 05/20/2024         | 05/21/2    |
|              | Fully Approved   | Inpatient             |           | العجب ا     | WATERBURY HOSPITAL       | Colwell, Michele L.     | 05/08/2024         | 05/28/2    |
|              | Fully Approved   | Outpatient            |           |             | Grant, Carol A.          | Fisher, Jason C.        | 04/22/2024         | 06/03/9    |

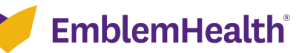

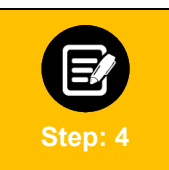

On the **Preauthorization Details** page, click the **Modify Preauthorization** button.

|                                | Preaut                                 | horization I                      | Details                               |                                |
|--------------------------------|----------------------------------------|-----------------------------------|---------------------------------------|--------------------------------|
|                                | Reference ID                           | Status ()<br>Fully Approved       | Preauthorization Type<br>Outpatient   | Date Submitted<br>04/19/2024   |
|                                | Submission Source<br>Web Portal        | Member Name                       | Member Date of Birth<br>12/18/1980    | Member ID                      |
|                                | <b>Gender</b><br>Male                  | <b>Plan Name</b><br>InBalance PPO | Product Type<br>Commercial PPO        | Coverage Start Date 01/01/2023 |
|                                | <b>Coverage End Date</b><br>12/31/9999 |                                   |                                       |                                |
| Back to Search                 | Print Preauthorization                 | Ask a Question                    | Add Supporting Documents              | Modify Preauthorizati          |
| Preauthorization approval is r | not a guarantee of payment. P          | ayment is subject to a me         | mber's eligibility for benefits on th | e date of service. Emerger     |

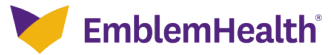

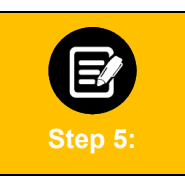

Review the **Request To Modify Preauthorization Details**. Click **Edit** to update information in any of the sections.

Note: You can view, but not modify the member's details.

|                                                                                                    | Modify Preauthorizat                                                      | tion                                                         |
|----------------------------------------------------------------------------------------------------|---------------------------------------------------------------------------|--------------------------------------------------------------|
|                                                                                                    | Request to Modify Preauthoriz                                             | ation Details                                                |
| Each sub-page has a                                                                                                    | Save button that returns you to this page. It temporarily retains the cha | nges you make but does not submit your modification request. |
| To finalize this transa                                                                                                    | ction and send us your request for review, you must click the Submit Mr   | odification Request button on this page.                     |
| ✓ Authorization Type                                                                                                    |                                                                           | Edit                                                         |
| Preauthorization T                                                                                                    | ype Service Date From                                                     | Service Date To                                              |
|                                                                                                    |                                                                           |                                                              |
|                                                                                                    |                                                                           |                                                              |
| ✓ Member Details                                                                                                    |                                                                           |                                                              |
| ∽ Member Details                                                                                                    | iber ID Name                                                              | Date of Birth<br>1980-12-18                                  |
| ✓ Member Details                                                                                                    | iber ID Name                                                              | Date of Birth<br>1980-12-18                                  |
| ✓ Member Details Mem ✓ Mem ✓ Mem ✓ Mem ✓ Nequesting Provider                                                                                                    | iber ID. Name                                                             | Date of Birth<br>1980-12-18                                  |
| ✓ Member Details Member Details ✓ Requesting Provider Name                                                                                                    | iber ID Name                                                              | Date of Birth<br>1980-12-18                                  |
| ✓ Member Details ✓ Member Details ✓ | Address Ta<br>1250 Waters PI, Ste 1201 Bronx NY 104612735                 | Date of Birth<br>1980-12-18<br>x ID NPI<br>1245337062        |

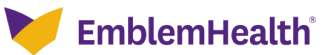

|         | Modifying Preauthorization Type and Dates of Service                                                                                                    |
|---------|----------------------------------------------------------------------------------------------------|
|         | 1. In the Authorization Type section, click the <b>Edit</b> button.                                                                                                    |
| Step 6: | <ol> <li>To change the dates, enter the new Service Date From and<br/>Service Date To.</li> <li>Click Save to temporarily retain changes and return to the previous page.</li> </ol> |
|         | If you are unsure when service will be scheduled, enter a 90-day time period to allow maximum flexibility.                                                                           |

| ✓ Authorization Type                |                                 | Edit                          |
|-------------------------------------|---------------------------------|-------------------------------|
| Preauthorization Type<br>Outpatient | Service Date From<br>2024-04-22 | Service Date To<br>2024-06-03 |
|                                     |                                 |                               |

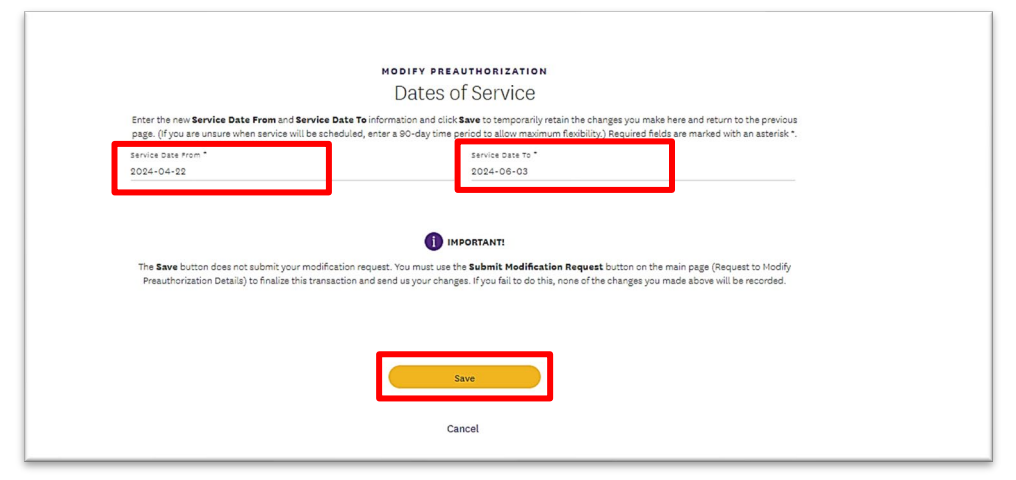

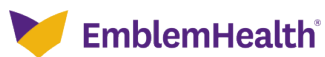

|         | Modify Servicing Provider                                                                                                    |
|---------|----------------------------------------------------------------------------------------------------|
| Stan 7: | <ol> <li>In the Servicing Provider section, click the Edit button.</li> <li>To find a new servicing provider, in the Search By field, select Provider Name or Provider NPI from the drop-down menu.</li> <li>To search by Provider Name, enter at least two characters of the provider's first or last name.</li> </ol> |
|         | <b>Note:</b> You can enter the <b>Specialty</b> , <b>City</b> , <b>State</b> , and <b>ZIP Code</b> to further refine your search.                                                                                                    |

| ✓ Servicing Provider                             |                                                    |                     | $\subset$         | Edit |
|--------------------------------------------------|----------------------------------------------------|---------------------|-------------------|------|
| Name<br>Fisher, Jason C.<br>Type<br>Practitioner | Address<br>30 Prospect Ave Hackensack NJ 078011915 | Tax ID<br>223376459 | NPI<br>1306860663 |      |

| MODIFY PREAU                                                                                                   | JTHORIZATION                                                                                               |
|----------------------------------------------------------------------------------------------------|----------------------------------------------------------------------------------------------------|
| Servicing                                                                                                    | Provider                                                                                                   |
| Select a new <b>Servicing Provider</b> in the fields below and click <b>Save</b> to temporal fields are marked | rily retain the changes you make here and return to the previous page. Required with an asterisk $^{\ast}$ |
| To search for providers by name, enter at least two characters of the first or l                               | ast name. To refine your search, enter the specialty, city, state, and ZIP code.                           |
| Search By<br>Provider Name                                                                                     | ~                                                                                                    |
| Provider Name '                                                                                                | Specialty ①                                                                                                |
| City                                                                                                    | State 🗸                                                                                                    |
| Zip Code                                                                                                    |                                                                                                    |
| Reset Search Search                                                                                            |                                                                                                    |

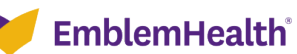

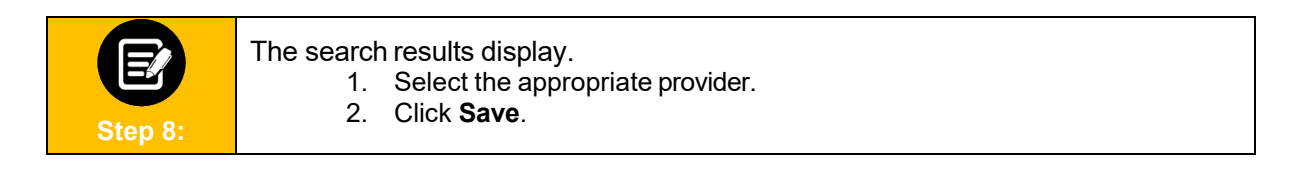

| 010 | Q            |                                       |              |            |                         |                   |            |
|-----|--------------|---------------------------------------|--------------|------------|-------------------------|-------------------|------------|
|     | Name         | Address                               | Tax ID       | NPI        | туре                    | Specialty         | In-Network |
| )   | Baker, James | 730 Victoria Dr., Brocklyn, NY, 11213 | 120000897832 | 1234446986 | Allopathic<br>Physician | Internal Medicine | No         |
| >   | Baker, James | 23 South Lane, New York, NY, 10128    | 120000897832 | 1234446986 | Allopathic<br>Physician | Internal Medicine | Yes        |

| IMPORTANT!                                                                                                    |
|----------------------------------------------------------------------------------------------------|
| The <b>Save</b> button does not submit your modification request. You must use the <b>Submit Modification Request</b> button on the main page (Request to Modify<br>Preauthorization Details) to finalize this transaction and send us your changes. If you fail to do this, none of the changes you made above will be recorded. |
|                                                                                                    |
|                                                                                                    |
| Save                                                                                                    |
| Cancel                                                                                                    |

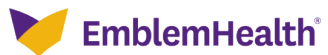

|         | Modify Servicing Facility                                                                                                    |
|---------|----------------------------------------------------------------------------------------------------|
|         | <ol> <li>In the Servicing Facility section, click the Edit button.</li> <li>To find a new servicing facility, in the Search By field, select Facility Name or Facility NPI from the drop-down menu.</li> </ol> |
| E       | <ol> <li>To search by Facility Name, enter at least two characters of the provider's<br/>first or last name.</li> </ol>                                                                                        |
| Step 9: | <b>Note:</b> You can enter the <b>Specialty</b> , <b>City</b> , <b>State</b> , and <b>ZIP Code</b> to further refine your search.                                                                              |
|         | 4. Click <b>Search</b> .                                                                                                    |

| ∽ Servicing Facility |                                      |           |            | Edit |
|----------------------|--------------------------------------|-----------|------------|------|
| Name                 | Address                              | Tax ID    | NPI        |      |
| WATERBURY HOSPITAL   | 64 Robbins St Waterbury CT 067082613 | 812181470 | 1477902641 |      |

| MODIFY                                                                                            | PREAUTHORIZATION                                                                |                                      |
|---------------------------------------------------------------------------------------------------|---------------------------------------------------------------------------------|--------------------------------------|
| Serv                                                                                              | icing Facility                                                                  |                                      |
| Select a new <b>Servicing Facility</b> in the fields below and click <b>Save</b> to te fields are | emporarily retain the changes you make here and re<br>marked with an asterisk * | eturn to the previous page. Required |
| To search by facility name, enter at least two characters of the fire                             | st or last name. To refine your search, enter the spe                           | cialty, city, state, and ZIP code.   |
| Search by                                                                                         |                                                                                 |                                      |
| Facility Name                                                                                     |                                                                                 | ~                                    |
| Enter Facility Name *                                                                             | • Specialty                                                                     |                                      |
| City                                                                                              | State                                                                           | ~                                    |
| Zip Code                                                                                          |                                                                                 |                                      |
| Reset Search Search                                                                               |                                                                                 |                                      |
|                                                                                                   |                                                                                 |                                      |
|                                                                                                   |                                                                                 |                                      |

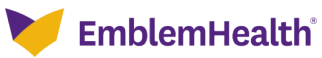

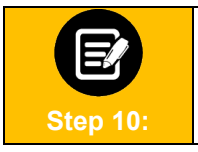

- The search results display. 1. Select the appropriate facility.
  - 2. Click Save.

|       | Name                                | Address                               | Tax ID       | NPI        | Туре     | Specialty | In-Network        |
|-------|-------------------------------------|---------------------------------------|--------------|------------|----------|-----------|-------------------|
| 0     | New York Regional<br>Medical Center | 730 Victoria Dr., Brooklyn, NY, 11213 | 120000897832 | 1234446986 | Hospital | Hospital  | No                |
| ۲     | Orange Hospital Medical<br>Cente    | 23 South Lane, New York, NY, 10128    | 120000897832 | 1234446986 | Hospital | Hospital  | Yes               |
| tal i | Records: 2                          |                                       |              |            |          |           | < Showing 1 - 2 > |

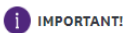

The Save button does not submit your modification request. You must use the Submit Modification Request button on the main page (Request to Modify Preauthorization Details) to finalize this transaction and send us your changes. If you fail to do this, none of the changes you made above will be recorded.

| Save   |  |
|--------|--|
|        |  |
| Cancel |  |

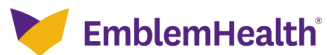

| Modify Diagnosis Code Information                                                                                                    |
|----------------------------------------------------------------------------------------------------|
| 1. In the <b>Diagnosis Code Information</b> section, click the <b>Edit</b> button.                                                                                                    |
| <ol> <li>On the Modify Preauthorization Diagnosis Codes screen, you may<br/>change the primary and secondary diagnosis codes, or add up to 11<br/>secondary diagnosis codes.</li> </ol> |
| <ol><li>Use the Diagnosis/Description fields, enter a code or description using at<br/>least three characters.</li></ol>                                                                |
| 4. Click Next.                                                                                                    |
|                                                                                                    |

| ✓ Diagnosis Code Information  |                                                                           | Edit |
|-------------------------------|---------------------------------------------------------------------------|------|
| Primary Diagnosis Information |                                                                           |      |
| ICD-10 Code<br>126.9          | ICD-10 Code Description<br>Pulmonary embolism without acute cor pulmonale |      |
|                               |                                                                           |      |

|                                                   | Diagnosis Codes                                                                  |  |
|---------------------------------------------------|----------------------------------------------------------------------------------|--|
| Complete the detail                               | s below and click Next to continue. All fields with an asterisk * are required.  |  |
| Please do not use a period                        | while entering a diagnosis code. You can add up to 11 secondary diagnosis codes. |  |
|                                                   | You can click into any diagnosis code to edit it.                                |  |
|                                                   |                                                                                  |  |
| <ul> <li>Primary Diagnosis Information</li> </ul> |                                                                                  |  |
|                                                   |                                                                                  |  |
| QDiagnosis Code/Description *                     |                                                                                  |  |
|                                                   |                                                                                  |  |
|                                                   |                                                                                  |  |
| ✓ Secondary Diagnosis Codes                       | Add                                                                              |  |
|                                                   |                                                                                  |  |
| Q Diagnosis Code/Description                      |                                                                                  |  |
|                                                   | 1                                                                                |  |
|                                                   |                                                                                  |  |
|                                                   |                                                                                  |  |
|                                                   |                                                                                  |  |
|                                                   | Previous                                                                         |  |
|                                                   |                                                                                  |  |
|                                                   |                                                                                  |  |

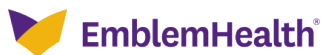

|          | Diagnosis Information Search                                                                                                    |
|----------|----------------------------------------------------------------------------------------------------|
| Step 12: | <ol> <li>Use the <b>Diagnosis/Description</b> field, enter a code or description using at<br/>least three characters.</li> <li>Select the appropriate diagnosis code.</li> <li>Click <b>OK</b>.</li> </ol> |

|                        | tion                      |                             |                  |
|------------------------|---------------------------|-----------------------------|------------------|
|                        |                           |                             |                  |
| Diagnosis Code/Descrip | ption *                   |                             |                  |
| R0683                  |                           |                             |                  |
| Reset Search           | Search                    |                             |                  |
|                        |                           |                             |                  |
|                        |                           |                             |                  |
| Filter By 🌒            |                           |                             |                  |
| Filter By 🚺            | Q                         |                             |                  |
| Filter By 🕦            | Q<br>Diagnosis Code       | Code Description            |                  |
| Filter By ()           | Diagnosis Code            | Code Description<br>Snoring |                  |
| Filter By              | Diagnosis Code<br>0 R0683 | Code Description<br>Snoring | < Showing1 - 1 > |

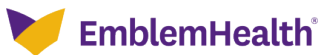

|          | Modify Service Details                                                                                                    |
|----------|----------------------------------------------------------------------------------------------------|
| Step 13: | <ol> <li>In the Service Line Details section, click the Edit button.</li> <li>On the Modify Preauthorization Service Details screen, you may use the drop-down menus to select a new:         <ul> <li>Place of Service.</li> <li>Service Type (Options will change based on the Place of Service selection).</li> <li>Type of Care</li> </ul> </li> </ol> |
|          | <ol><li>You may add service lines. Enter codes as shown in the next steps. When<br/>all service lines are entered then click <b>Next.</b></li></ol>                                                                                                    |

| rvice Line Details       |                                                                                                    |                                                        | $\subset$                                         | Edit     |
|--------------------------|----------------------------------------------------------------------------------------------------|--------------------------------------------------------|---------------------------------------------------|----------|
| Place of service<br>Home | Service Type<br>Surgical                                                                                              | Type of Care<br>Elective                               | Admission Date                                    |          |
| Procedure Code<br>Type   | Procedure Code / Description                                                                                          |                                                        |                                                   | Modifier |
| СРТ                      | 95811 Polysomnography; age 6 years or older, sleep staging with<br>or blievel ventilation, attended by a technologist | 4 or more additional parameters of sleep, with initiat | on of continuous positive alrway pressure therapy | N/A      |

|                                                                                                    | page. Required fields are marked with an aster                                                                                                    | isk*.                                                                                                    |                                               |
|----------------------------------------------------------------------------------------------------|----------------------------------------------------------------------------------------------------|----------------------------------------------------------------------------------------------------|-----------------------------------------------|
|                                                                                                    |                                                                                                    |                                                                                                    |                                               |
| Place Of Service<br>Office                                                                         | Service Type<br>Medical Care                                                                                                    |                                                                                                    |                                               |
| Type Of Care                                                                                       | Bed Type                                                                                                    |                                                                                                    |                                               |
| Elective                                                                                           |                                                                                                    |                                                                                                    |                                               |
|                                                                                                    |                                                                                                    |                                                                                                    |                                               |
| Add Service Line                                                                                   |                                                                                                    |                                                                                                    |                                               |
| S.NO Requested Units                                                                               | Procedure Code/Description                                                                                                    | Modifier 1                                                                                                | Action                                        |
|                                                                                                    |                                                                                                    | Ides                                                                                                    |                                               |
|                                                                                                    | 95810 Polysomnography; age 6 years or o                                                                                                    | ider,                                                                                                    |                                               |
| 1 1                                                                                                | sleep staging with 4 or more additional<br>parameters of sleep, attended by a                                                                                                    |                                                                                                    | <b>~</b>                                      |
| 1 1                                                                                                | stallo Polysomnograpny; age s years or o<br>sleep staging with 4 or more additional<br>parameters of sleep, attended by a<br>technologist                                                                                                    | uer,                                                                                                    | <b>~</b>                                      |
| 1 1                                                                                                | Seeld Polysomnography, age 6 years or o<br>sleep staging with 4 or more additional<br>parameters of sleep, attended by a<br>technologist                                                                                                    | uue,                                                                                                    | ~                                             |
| 1 1                                                                                                | seel polysomnography, age s years or o<br>sleep staging with 4 or more additional<br>parameters of sleep, attended by a<br>technologist                                                                                                    | us,                                                                                                    | <b>v</b>                                      |
| 1 1                                                                                                | seel polysomnography, age 6 years or o<br>sleep staging with 4 or more additional<br>parameters of sleep, attended by a<br>technologist<br>IMPORTANT!<br>rodification request. You must use the <b>Submit Modificati</b>                                                                   | on Request button on the main p                                                                           | ge (Request to Modify                         |
| 1 1<br>The <b>Save</b> button does not submit your m<br>Preauthorization Details) to finalize this | seel o Polysomnography, age e years or o<br>sleep staging with 4 or more additional<br>parameters of sleep, attended by a<br>technologist<br>IMPORTANT!<br>rodification request. You must use the <b>Submit Modificati</b><br>transaction and send us your changes. If you fail to do this | on Request button on the main p<br>, none of the changes you made a                                       | Request to Modify sove will be recorded.      |
| 1 1<br>The <b>Save</b> button does not submit your m<br>Preauthorization Details) to finalize this | asail Polysomnography, age e years or o<br>sleep staging with 4 or more additional<br>parameters of sleep, attended by a<br>technologist<br>IMPORTANTI<br>nodification request. You must use the Submit Modificati<br>transaction and send us your changes. If you fail to do this         | on Request button on the main p<br>, none of the changes you made a                                       | Age (Request to Modify sove will be recorded. |
| 1 1<br>The <b>Save</b> button does not submit your n<br>Preauthorization Details) to finalize this | seel o Polysomnography, age e years or o<br>sleep staging with 4 or more additional<br>parameters of sleep, attended by a<br>technologist<br>IMPORTANT!<br>rodification request. You must use the Submit Modificati<br>transaction and send us your changes. If you fail to do this        | on Request button on the main pi<br>on Request button on the main pi<br>s, none of the changes you made a | age (Request to Modify bove will be recorded. |
| 1 1<br>The <b>Save</b> button does not submit your m<br>Preauthorization Details) to finalize this | seel boussmography, age 6 years or o<br>sleep staging with 4 or more additional<br>parameters of sleep, attended by a<br>technologist<br>IMPORTANT:<br>additication request. You must use the Submit Modificati<br>transaction and send us your changes. If you fail to do this            | on Request button on the main pi<br>, none of the changes you made a                                      | Ige (Request to Modify boye will be recorded. |

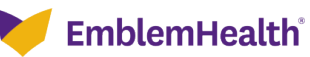

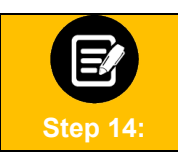

The **Add Service Line** pop-up box appears. Click the **Procedure Code/Description Information** field.

|                    | Descripti    |            | nation |    |  |
|--------------------|--------------|------------|--------|----|--|
| Procedure Code/Des | cription Inf | ormation * |        |    |  |
| Reset Search       | Sear         | ch         |        |    |  |
|                    |              |            | ancel  | ок |  |

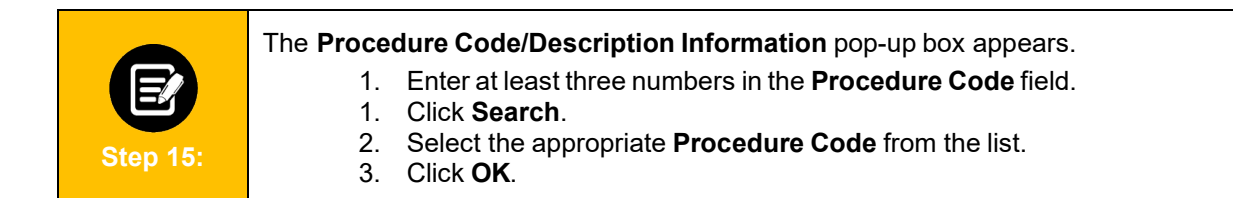

| Procedure Code/Desc                 | ription Information                                                                                                    |     |
|-------------------------------------|----------------------------------------------------------------------------------------------------|-----|
| Procedure Code/Description<br>95810 | •                                                                                                    | 0   |
| Reset Search                        | Search                                                                                                    |     |
| Filter By                           |                                                                                                    |     |
| Q                                   |                                                                                                    |     |
| Procedure Code                      | Code Description                                                                                                    |     |
| O 95810                             | Polysomnography; age 6 years or older, sleep staging with 4 or more additional<br>parameters of sleep, attended by a technologist |     |
| Total Records: 1                    | < Showing1-                                                                                                    | 1 2 |
|                                     | Сапсеl                                                                                                    |     |

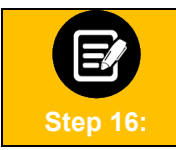

If utilization management for the requested member is handled by one of our Managing Entities or vendor partners, you will see a message letting you know whom you should contact instead.

| Oops! Your preauthorization could not be submitted at this time.                                                                                                    |
|----------------------------------------------------------------------------------------------------|
| Please review the error message and try again                                                                                                    |
| Reference error message: This member is managed by SOMOS. Please contact SOMOS for assistance<br>by calling 1-844-990-0255, faxing the request to 1-877-590-8003 or accessing the SOMOS<br>Provider Portal using the following link .<br>Reference error code:1080 |
| Back                                                                                                    |
| Cancel                                                                                                    |

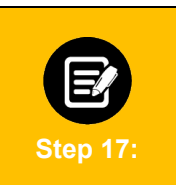

Once you are done making edits, you MUST return to the main Request to Modify Preauthorization Details screen and click the Submit Modification Request button.

If you do not do this, none of the changes you made will be available if you leave the transaction and your request will not be sent to us for review.

|                                                 | Request to Modify Preauthorization D                         | etails                                   |          |
|-------------------------------------------------|--------------------------------------------------------------|------------------------------------------|----------|
| Each sub-page has a Save button that return     | s you to this page. It temporarily retains the changes you m | ake but does not submit your modificatio | request. |
| To finalize this transaction and send us your r | equest for review, you must click the Submit Hodification (  | lequest button on this page.             |          |
| ✓ Authorization Type                            |                                                              |                                          | Edit     |
| Preauthorization Type<br>Outpatient             | Service Date From<br>2024-04-22                              | Service Date To<br>2024-06-03            |          |
| → Member Details                                |                                                              |                                          |          |
| Theriver below                                  |                                                              |                                          |          |
| Member ID                                       | Name                                                         | Date of Birth                            |          |
| K8077755001                                     | Pell Gabriel                                                 | 1980-12-18                               |          |
|                                                 | [Addition Sections Omitted.]                                 |                                          |          |
| <ul> <li>Requested Contact(s)</li> </ul>        |                                                              |                                          |          |
| Name                                            |                                                              | Phone                                    |          |
| kathynewuat o                                   | ciuser                                                       |                                          |          |
| You wust use the Subwit Mo                      | d Anation Banuart button on this main name to Analize this   | stransaction and send us your changes.   |          |
| If you do not do this, none of                  | the changes you make will be available if you leave the tr   | ansaction and try to continue later.     |          |
|                                                 | Submit Modification Request                                  |                                          |          |

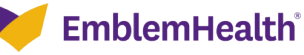

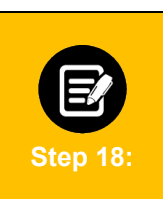

## Confirmation: Approval/Pend Screen

If all clinical criteria are met, you may see a screen showing "Your changes are not reflected in the Preauthorization Details." Otherwise, the screen will indicate that your case is pending further review.

| Confirmation                                                                                                    |
|----------------------------------------------------------------------------------------------------|
| Preauthorization Modification Request                                                                                                    |
| Thank you for updating us on your care plan for this member. Your changes are now reflected in the Preauthorization Details. Click the <b>Done</b> button to see<br>them. |
| Done                                                                                                    |

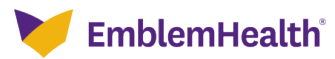